1. Заходим в приложение Приват24. Выбираем меню «Мои платежи». Нажимаем «Найти компанию».

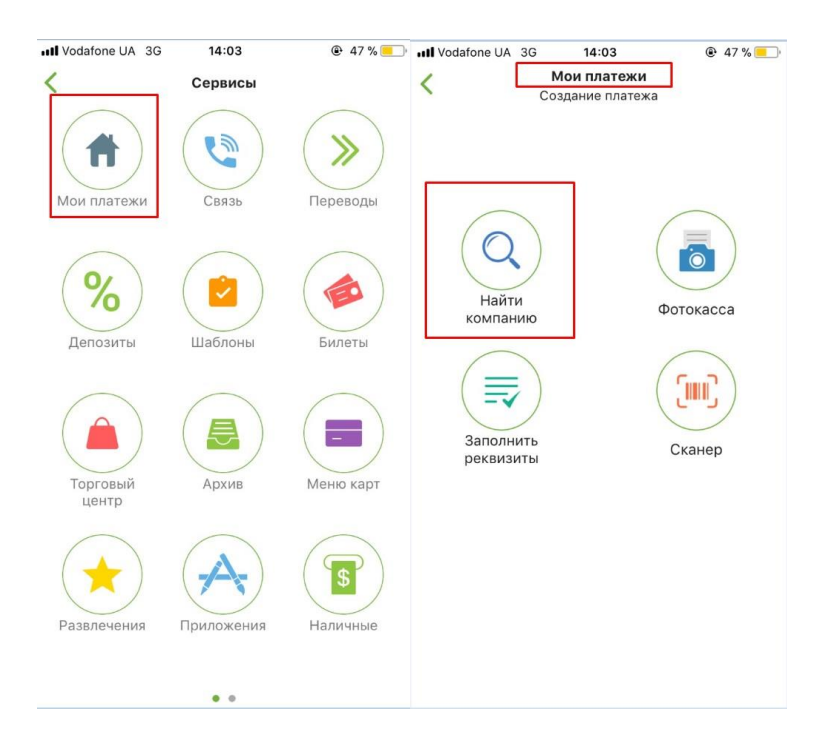

- 2. Выбираем «Друкарня Вольф».
- 3. В ячейках указываем своё ФИО, номер заказа (обязательно!), сумму оплаты. В реквизитах ничего не меняем!!!

| vill Voda                  | fone UA 3G 14:04                                          | Ill Vodafone UA  3G  14:05  @ 47 %                           |
|----------------------------|-----------------------------------------------------------|--------------------------------------------------------------|
| Вольф Q                    |                                                           | ФИО<br><b>***</b><br>№ заказа                                |
|                            | Вольф В.А. ФОП<br>Интернет                                | ***<br>Расчётный счёт                                        |
| <b>()</b>                  | <b>Друкарня Вольф</b><br>Лечатные издания, реклама, СМИ   | Наименование<br>Друкарня Вольф                               |
|                            | Вольфович А.В. ЧП<br>Коммерческие платежи                 | ΜΦΟ                                                          |
|                            | Вольфранг Людмила Васильевна, СПД<br>Коммерческие платежи | ЕГРПОУ                                                       |
| > Ввести реквизиты вручную |                                                           | Назначение<br>Оплата за поліграфічні послуги згідно замовле… |
|                            |                                                           | Сумма О.ОО грн                                               |
|                            |                                                           | > Оплатить                                                   |